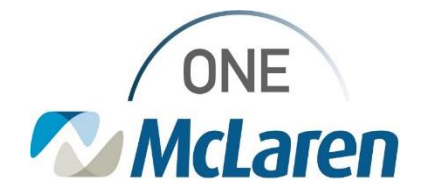

### Ambulatory: Chronic Care Management Program Status Enhancements Apr

April 19, 2024

### Ambulatory Chronic Care Management Program Status Enhancements

Ambulatory Chronic Care Management (CCM) uses a team-based, patient-centered approach for Medicare beneficiaries who have multiple (two or more) chronic conditions. The program is intended to be "life-long" and support the patient in all aspects of their healthcare journey. This program is offered to all Medicare patients who have a McLaren Primary Care Physician.

#### CCM services include:

- Coordination of care between pharmacy, specialist, testing centers, hospital, emergency room and primary care.
- Chronic-Disease education and self-management tools with instruction.
- Assistance with non-medical issues such as transportation, housing, food, or caregiver support.
- Development of a personalized care plan.
- Routine check-ins and monitoring from home.
- Assignment to a personal nurse.

Effective 4/24/24: The following enhancements will be made in PowerChart in regard to the Chronic Care Management Program:

• CCM Status on the Banner Bar: A new CCM Status field on the Banner will be available to inform users on the status of a CCM or potential CCM patient. This field updates with the status chosen on the Chronic Care Management Program Status Powerform that is documented by CCM and Clinical Staff. Users may see one of the following statuses next to this field, depending on the patient's status in the CCM program.

| Status           | Explanation of Status                                                           |
|------------------|---------------------------------------------------------------------------------|
| Enrolled         | Patient consented to program and is receiving CCM services.                     |
| Declined         | Discussed CCM program with patient and patient declined participation.          |
| Pending          | Discussed CCM program with patient is patient is considering participation.     |
| Revoked          | Patient was enrolled in CCM program but has requested to stop participation.    |
| Eligible         | Patient meets criteria to participate in CCM program.                           |
| Hospice/Deceased | Patient is enrolled in Hospice and not eligible for CCM or patient is deceased. |

| HealtheLife: No                                                | PCP:Schafer, MD, Michael William                                       |
|----------------------------------------------------------------|------------------------------------------------------------------------|
| CommonWell: Not Enabled                                        | Care Team: Schafer, MD, Michael William                                |
| MRN:310003398947                                               | CCM Status:Pending                                                     |
| Clinic FIN: 71000009320780 [Visit Dt: 4/5/2024 12:12:03 EDT] \ | visit Reason: <no -="" for="" reason="" visit=""> Loc:OK34 IM Res</no> |

- Chronic Care Management Powerform: has been created to assist clinical staff and Care Managers in documentation of a patient's status in the CCM program.
  - If Clinical Staff discuss the CCM program with the patient, they will only be responsible for documenting the patient's response if the response is **Declined** or **Pending**.
- Chronic Care Management Status Workflow Page: will be available to Providers and Clinical Staff in PowerChart. Users may utilize this page to review documentation and Action Items/Comments entered by the Chronic Care Management team if desired.

**Positions Impacted:** All Cerner Users will see the new CCM Status field on the Banner Bar. Ambulatory Clinical Staff will document the CCM Program Status Powerform as instructed below.

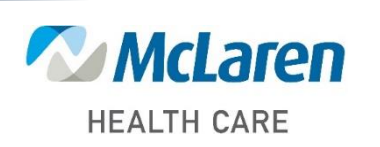

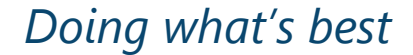

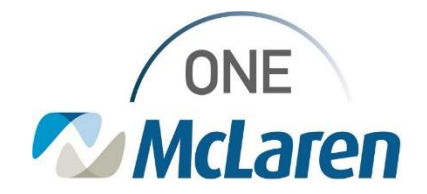

### Chronic Care Management Workflow – Clinical Staff

If Clinical Staff discuss the CCM program with the patient, they will only be responsible for documenting the patient's response on the **Chronic Care Management Program Status Powerform** if the response is:

- **Declined:** if the patient declines an invitation to the program.
- **Pending:** If clinical staff have discussed the program with the patient and patient is considering or thinking about it, but no consent was given by the patient.

If the patient agrees and would like to enroll in CCM services, please obtain a signed consent and use the referral process to alert the Care Management team.

Please note, that this is a shared form and Chronic Care Managers will continue to make updates if and when the patient's status changes.

Clinical Staff who are working with patients who fit the criteria for the CCM program will follow the workflow below when a **Declined** or **Pending** status needs to be documented.

- 1) From within the patient's chart, select the **Vital Signs** section on the Workflow Navigation Pane.
  - a. Select the drop-down arrow to the right of the Vital Signs component.
  - b. From the drop-down menu, choose the **Chronic Care Management Program Status** form.

| Outpatient Workflow            | $\times$ |                        |                       |                                           |
|--------------------------------|----------|------------------------|-----------------------|-------------------------------------------|
|                                | Ŧ        | Vital Signs            | +                     | All Visits Last 18 months Las             |
| Chief Complaint<br>Vital Signs | î        |                        | APR 11, 2024<br>12:13 | Chronic Care Management<br>Program Status |
| Health Maintenance             | 1        | BP mmH                 | 120/80                | Ambulatory Ouick Intake Amb               |
| Documents (4)                  |          | HR bpr                 | n                     | Vital Signs & Allorgias Chack             |
| Allergies (0)                  |          | Weight Measured k      | 9                     | AMB                                       |
|                                |          | Height/Length Measu cr | n                     | Ambulatory Comprehensive                  |
|                                |          | Height/Length Estima   | n                     | Intake Amb                                |
|                                |          |                        |                       |                                           |

2) The Chronic Care Management Program Status form displays:

- a. Select the appropriate CCM Program Status radio button (Pending or Declined).
- b. Enter the corresponding date for the status.
- c. Click the green Sign Form checkmark when done.
  - Note: Items documented on this form will be retained from visit to visit.
  - <u>Note:</u> There is a free text Comments section at the bottom of the form that can be used for additional documentation if needed.

|                                         | Show Sign C                                                                                                    |
|-----------------------------------------|----------------------------------------------------------------------------------------------------|
| "Performed on: 04/17/2024 . 14:36 . EDT | Byt : Cemer Test, Ambulatory: Care Mar                                                                                                    |
| If patient agrees to Chronic            | Care Management, please obtain sign & consent and use the office referral                                                                                                    |
| Chronic Care Managem                    | ent Program Status                                                                                                    |
| CCM Program Status                      | Enrolled- Patient consented and is receiving Cheonic Care Management (CCM) Services                                                                                                    |
| C Encled                                | Declined- Discussed Chronic Care Management (CCM) program with patient and patient declined participation in program.                                                                                                    |
| Pending                                 | Pendag- Discussed Chernic Care Management (CCM) program with patient and patient is considering participation in program<br>Received of Concernst: Patient way excelled in Chernic Care Management (ICCM) program but has executed to step antificiation |
| C Eigble                                | Eligible patient mets the criteria to participate in Cherric Care Management (CCM) program                                                                                                    |
| C reportaciand                          | Hospice/Deceased- Patient is ensolied in Hospice and not eligible for (CCM) or patient is deceased.                                                                                                    |
| CCM Consent Date                        | CCN Pending Date 💴 🖓 🖉 Hospice/Deceased Date 🕬                                                                                                    |
| CCM Revoked Date                        | CCM Declined Date                                                                                                    |

3) Once the form is signed, the CCM Status field on the Banner Bar will display the CCM Program Status chosen.

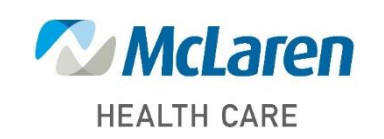

## Doing what's best

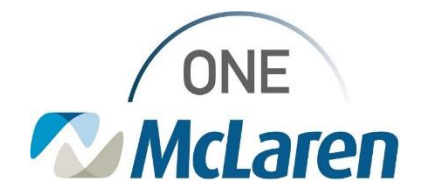

### Modify the Chronic Care Management Program Status Form

Completed forms are located within the **Form Browser** section of the **Menu Bar**. Forms are organized in a folder directory/tree. Forms can be viewed, added to, modified, or removed when documented In Error.

| 1) | Select Form Browser from the Menu Bar.                                                                                                    |                                                                                                    |
|----|----------------------------------------------------------------------------------------------------|----------------------------------------------------------------------------------------------------|
| 2) | <ul> <li>Forms display based on the date range shown on the Clinical Range bar.</li> <li>a. To modify the date range, right-click the gray Clinical Range bar and select Search Criteria.</li> </ul>                                | Image: Sort by:     Date         Thursday. March 27. 2008 CDT- Thursday.                                                                                                    |
| 3) | Enter a date range in the <b>From Date</b> and <b>To Date</b> fields, then click <b>OK</b> .                                                                                                    | Form Browser         View Range         Ø Date Range         From Date         Ø Admission - Current             To Date         Ø J27/2014         Ø To Date         Ø CDT         Ø K                                 |
| 4) | <ul><li>A list of forms will display based on the date range specified.</li><li>a. Select the Sort by drop-down and choose Form.</li></ul>                                                                                          | Sort by: Date Date Date Contemporate Date Date Date Contemporate Date Contemporate Date Date Date Date Date Date Date D                                                                                                 |
| 5) | Double-click <b>the Chronic Care Management Program</b><br>Status folder.                                                                                                    | Form Browser                                                                                                    |
|    | a. <b>Right-click</b> on the appropriate form and choose <b>Modify</b> .                                                                                                    | All Forms     Anbulatory Quick Intake Amb     Anbulatory Quick Intake Amb     Anbulatory Quick Intake Amb     Anbulatory Quick Intake Amb     Anbulatory: MA Cerner     Anbulatory: MA Cerner     Anbulatory: MA Cerner |
|    | <ul> <li>b. Make the necessary modifications, then click the green Sign Form checkmark to sign the form.</li> <li><u>Note:</u> Users may also choose to View the form or Unchart the form if it was documented In-Error.</li> </ul> | Chronic Care Management Program Status<br>4/15/2024 9:31 EDT (Auth (Verified)) -<br>Modify<br>Unchart<br>Print<br>History<br>Change Date/Time                                                                           |

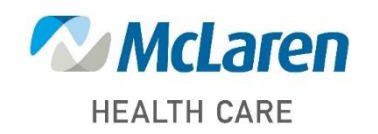

## Doing what's best

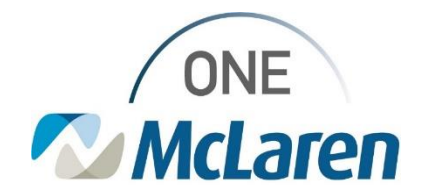

#### Chronic Care Management Program Status Workflow Page

The Chronic Care Management Workflow Page will be available to Providers and Clinical Staff in PowerChart. Users may utilize this page to review documentation and Action Items/Comments entered by the Chronic Care Management team if desired. Follow the steps below to add the CCM Workflow Page as a viewpoint.

| 1) | From within the patient's chart, select the <b>+</b> icon on the <b>Ambulatory Summary Page</b> to add the viewpoint. | Ambulatory MA Summary                                                                                                    |
|----|----------------------------------------------------------------------------------------------------|----------------------------------------------------------------------------------------------------|
| 2) | Select the Chronic Care Management Program<br>Status view from the list.                                              | Ambulatory MA Summary      Ambulatory MA Summary      Ambulatory MA Summary      Outputient Workflow - AMB × New View × +      Select a View      Anticeag Workflow      Orronic Care Management Program Status      Oinical Staff Orders |

- 3) The Chronic Care Management Program Status Workflow Page will display.
  - a. Users may review **Documents** and **Action Items & Comments** entered for the patient by the CCM team.
  - b. The Chronic Care Management Program Status form may also be accessed from this view if needed.

|                         | Documents (5)                              |        |                                        |                                          |                                    |                   |  |  |
|-------------------------|--------------------------------------------|--------|----------------------------------------|------------------------------------------|------------------------------------|-------------------|--|--|
| Documents (S)           |                                            |        |                                        |                                          | Display: Multiple                  | note types Change |  |  |
| COM Form                | Time of Service                            | $\sim$ | Subject                                | Note Type                                | Author                             | Last Updated      |  |  |
| Action Items & Comments | · In Progress (0)                          |        |                                        |                                          |                                    |                   |  |  |
|                         | · Completed (5)                            |        |                                        |                                          |                                    |                   |  |  |
|                         | APR 15, 2024 09:31                         |        | CCM Care Manager                       | CCM Care Manager                         | Cerner Test, Ambulatory: MA Cerner | APR 15, 2024 09   |  |  |
|                         | APR 15, 2024 09:31                         |        | CCM Pending Date                       | CCM Pending Date                         | Cerner Test, Ambulatory: MA Cerner | APR 15, 2024 0    |  |  |
|                         | APR 15, 2024 09:31                         |        | CCM Program Status                     | CCM Program Status                       | Cerner Test, Ambulatory: MA Cerner | APR 15, 2024 0    |  |  |
|                         | APR 15, 2024 09:31                         |        | CCM Referral Source                    | CCM Referral Source                      | Cerner Test, Ambulatory: MA Cerner | APR 15, 2024 05   |  |  |
|                         | APR 15, 2024 09:31                         |        | Chronic Care Management Program Status | Chronic Care Manage Program Status- Text | Cerner Test, Ambulatory: MA Cerner | APR 15, 2024 08   |  |  |
|                         | Chronic Care Management Program Status (1) |        |                                        |                                          |                                    |                   |  |  |
|                         | Chronic Care Management Program Status     |        |                                        |                                          |                                    |                   |  |  |
|                         |                                            |        |                                        |                                          |                                    |                   |  |  |
|                         | Action Items & Comments                    |        |                                        |                                          |                                    |                   |  |  |
|                         | Actions                                    |        |                                        |                                          | Situational Awareness & Planning   |                   |  |  |
|                         | Enter new action here                      |        |                                        | Enter new commont here                   |                                    |                   |  |  |
|                         | Enter new action here                      |        |                                        |                                          | Enter new comment here             |                   |  |  |
|                         | Enter new action here                      |        |                                        |                                          | Enter new comment here             |                   |  |  |

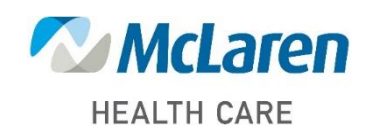

Doing what's best